# 実績報告に必要な電気使用量等の確認方法

# (参考事例)

北陸電力(株)とご契約をされているお客さまにおける確認方法

## 実績報告時にご報告いただく主な項目

- ① 節電チャレンジ申請者名
- ② 電力契約者名(①と異なる場合)
- ③ 電力契約のご使用場所
- ④ 1月検針分のご使用期間または日数(2025年、2024年)
- ⑤ 1月検針分電気使用量(2025年、2024年)
- ⑥ 画像データ(上記②~⑤がすべて掲載されている画像データ)

# (1枚目)

- ① 電力契約者の氏名
- ② 電力契約のご使用場所
- ③ 1月検針分のご使用期間または日数(2025年)
- ④ 1月検針分電気使用量(2025年)

## (2枚目)

- ① 電力契約者の氏名
- ② 電力契約のご使用場所
- ③ 1月検針分のご使用期間または日数(2024年)
- ④ 1月検針分電気使用量(2024年)

⑦ 携帯電話番号(ふくアプリに登録したもの)

# 北陸電力(株)とご契約されている方の確認方法

#### ①北リンクへ会員登録

→「北リンク」への会員登録がお済みでない方は、関西電力のWebページにて会員登録手続きを行ってください。 <u>ほくリンク新規会員登録・ログイン方法|北陸電力(rikuden.co.jp)</u>

#### ②**下記アドレスリンクにアクセスし、ログインします**。 <u>ほくリンク/北陸電力 (rikuden.co.jp)</u>

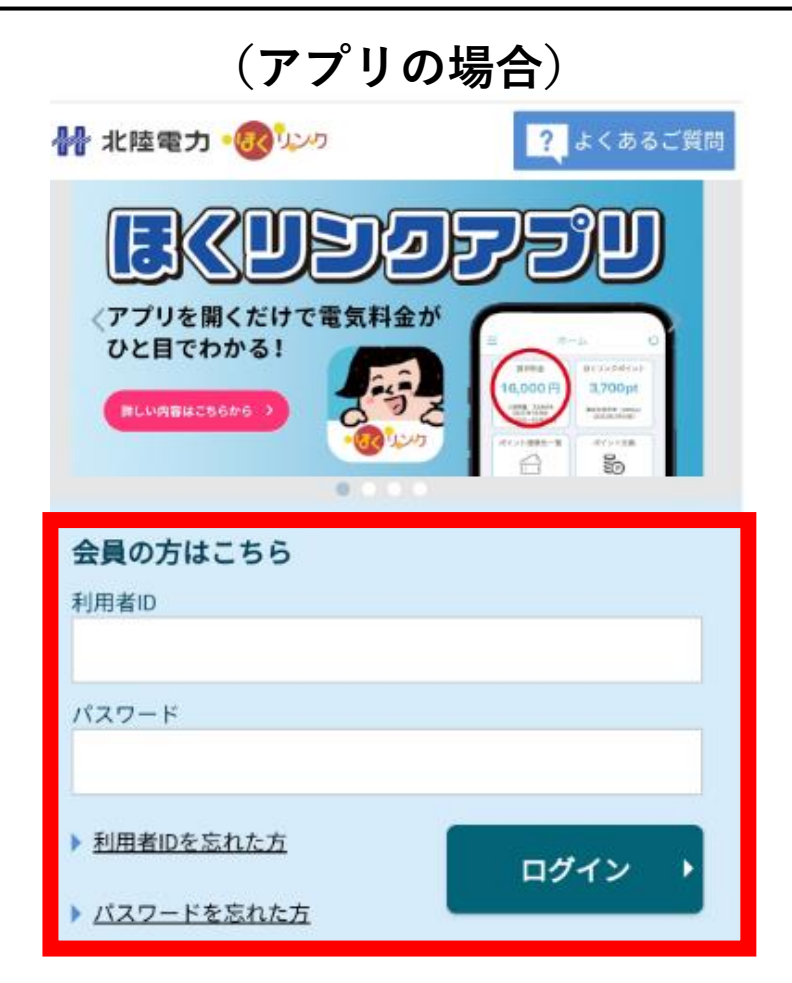

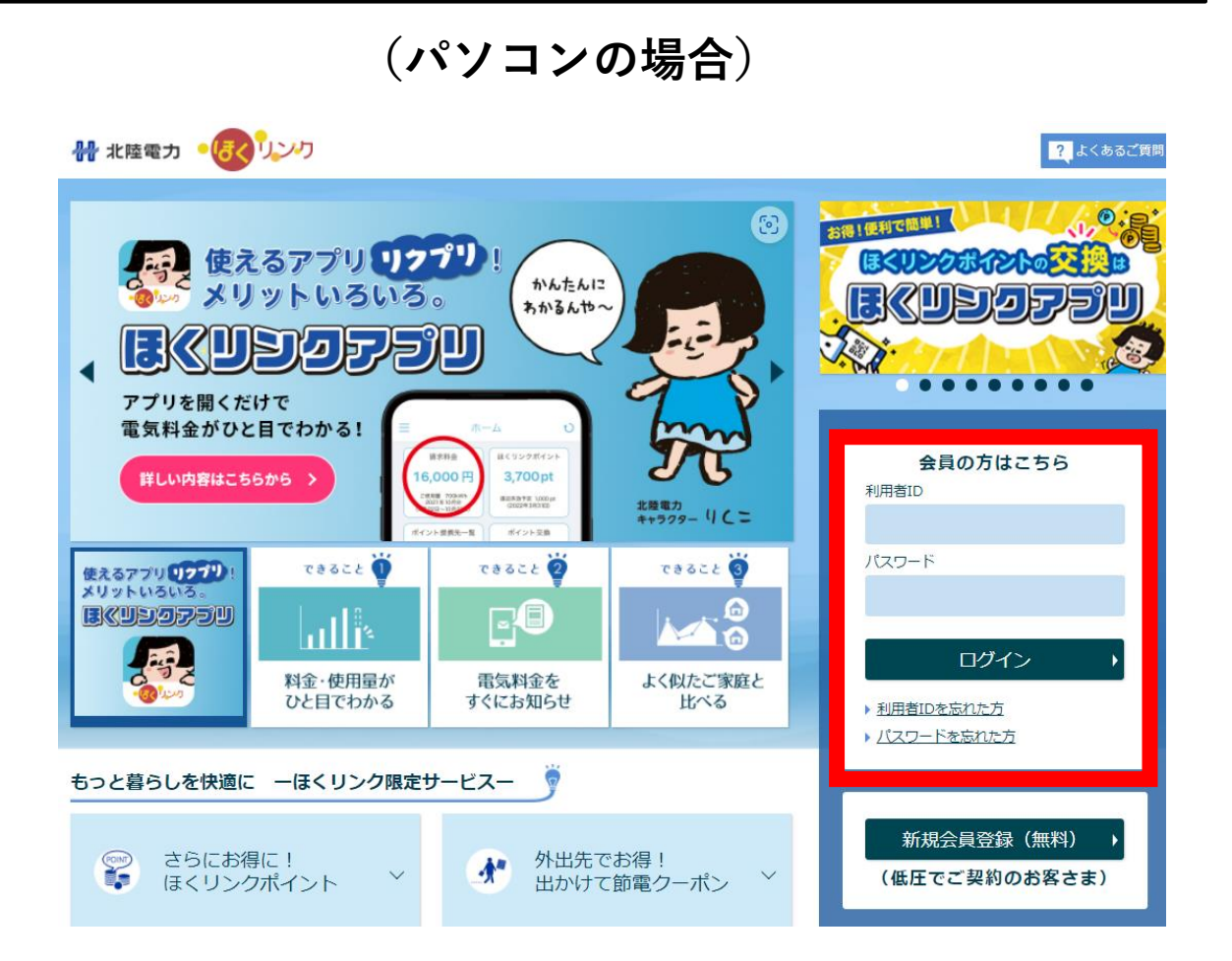

北陸電力(株)とご契約されている方の確認方法

(アプリの場合)

(パソコンの場合)

#### ③「料金を詳しく見る」を選択

③「料金と使用量を見る」を選択

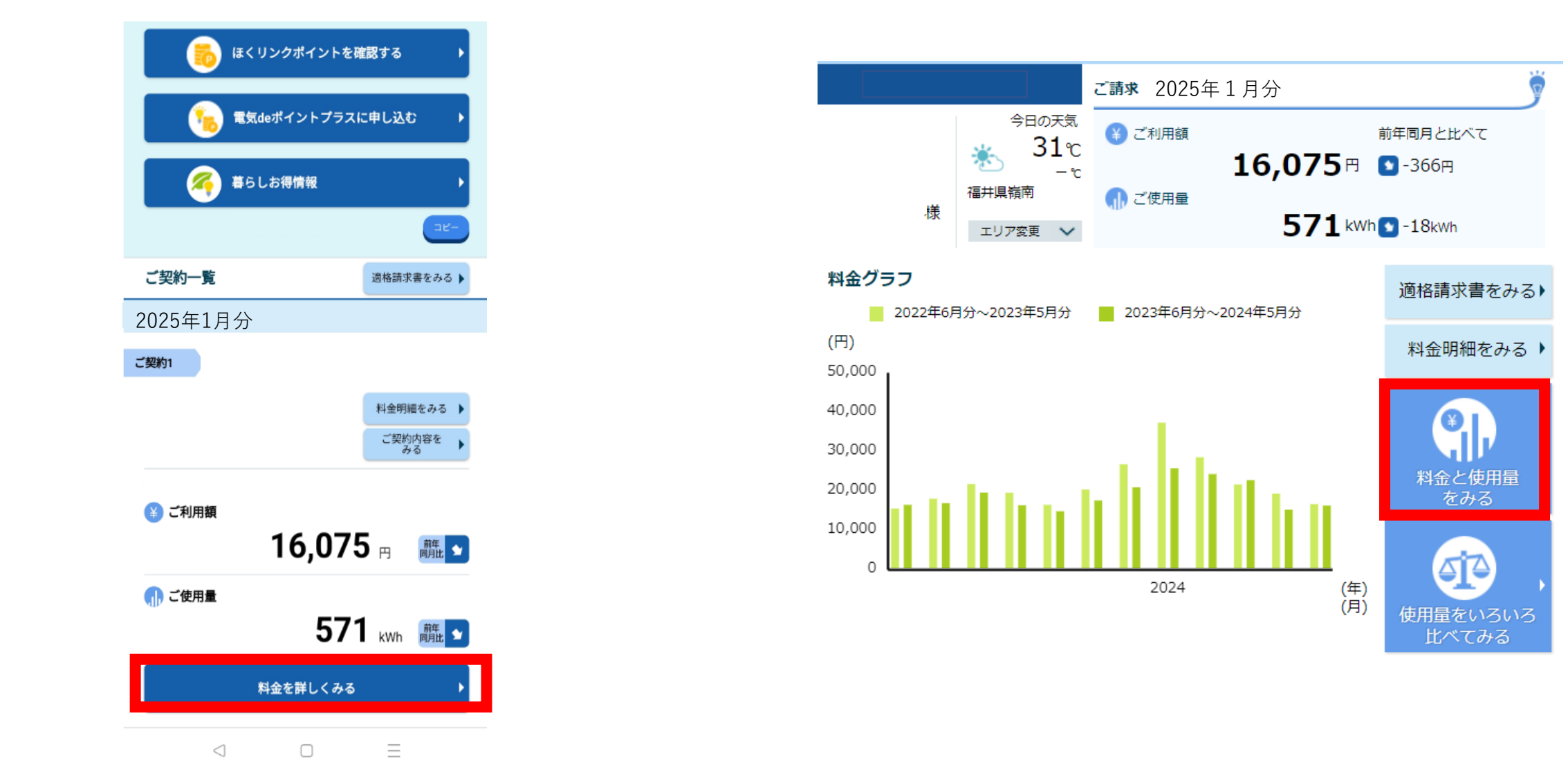

# 北陸電力(株)とご契約されている方の確認方法

(アプリの場合)

(パソコンの場合)

# ④2年前までの明細が確認できます。 ④2年前までの明細が確認できます。 2025年1月分と2024年1月分の「詳細を見る」を選択 ④2年前までの明細が確認できます。 2025年1月分と2024年1月分の「詳細を見る」を選択

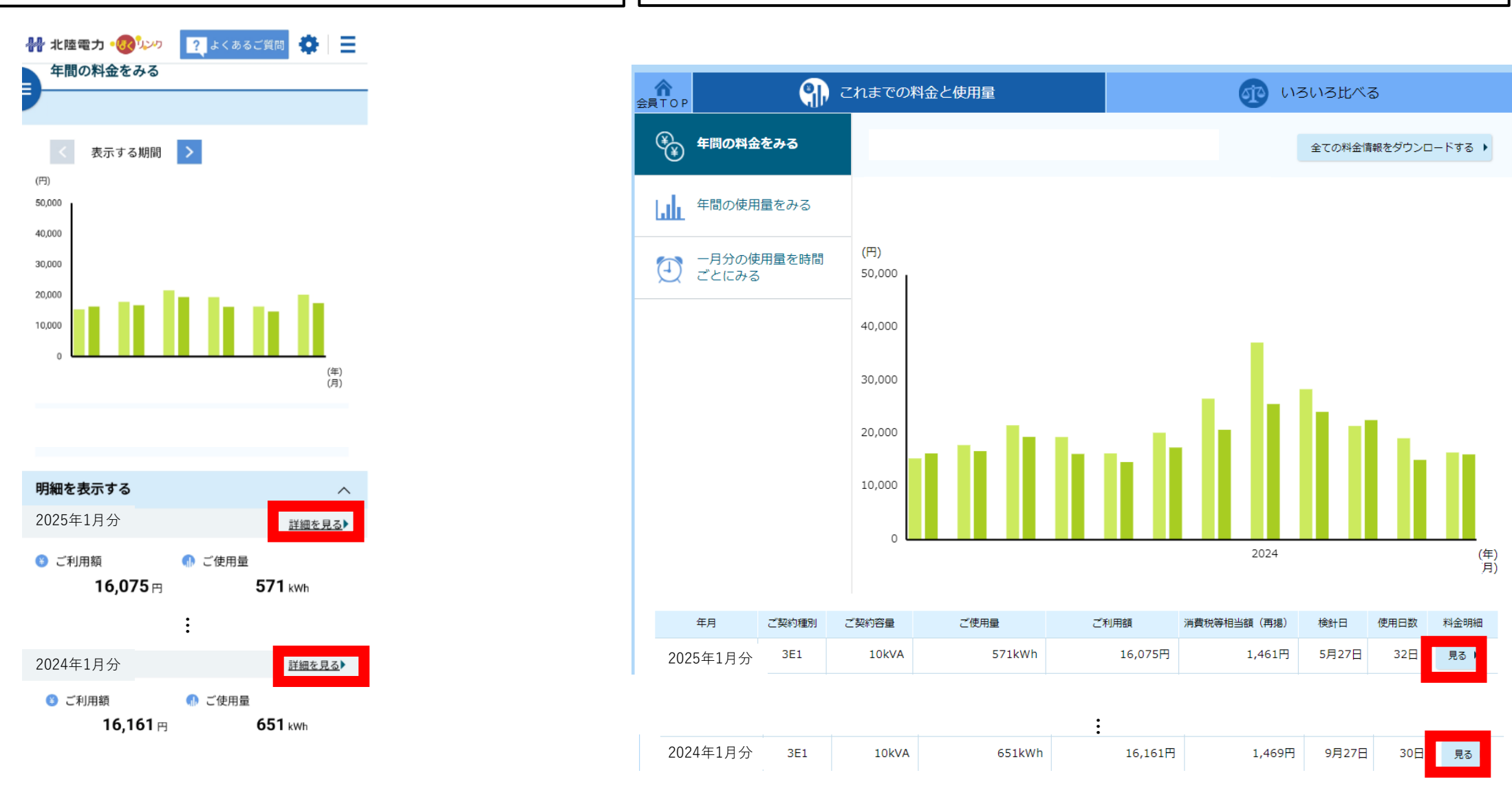

北陸電力(株)とご契約されている方の確認方法

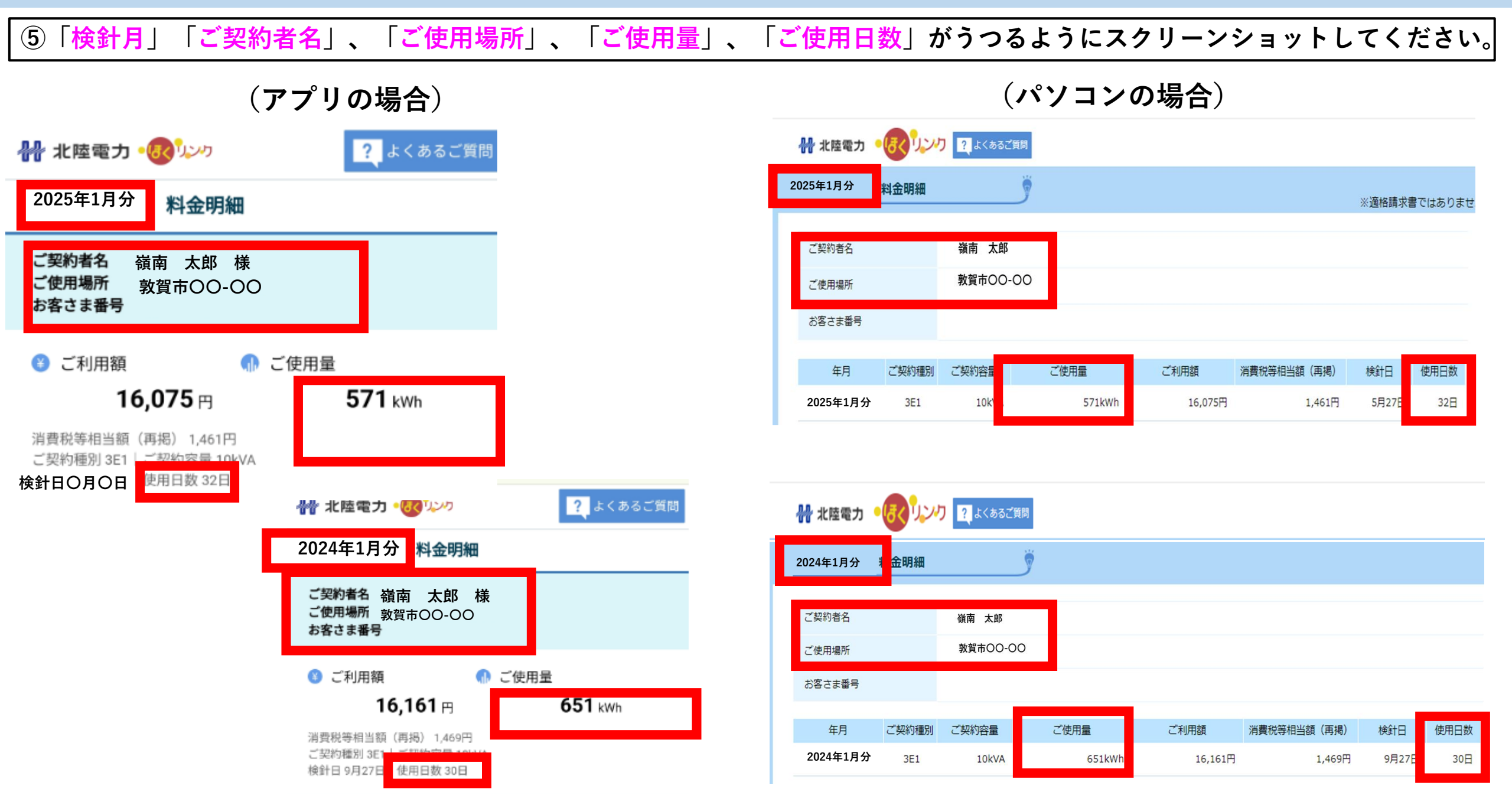